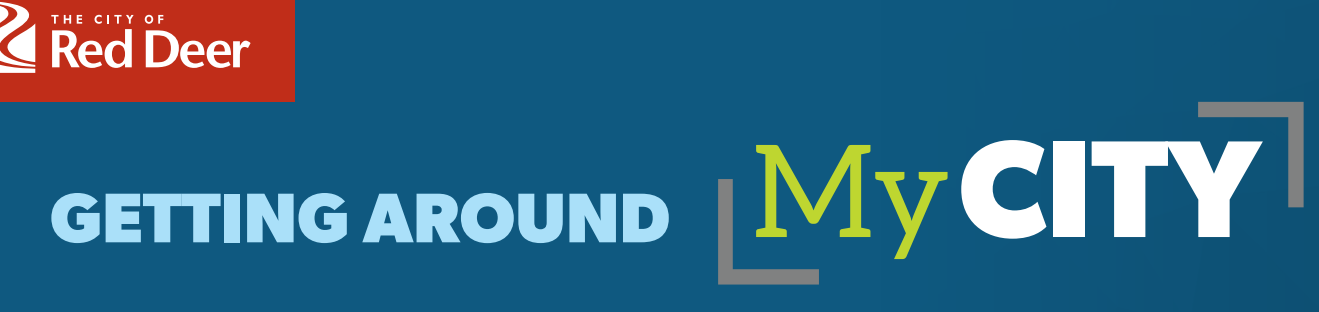

### A STEP BY STEP GUIDE

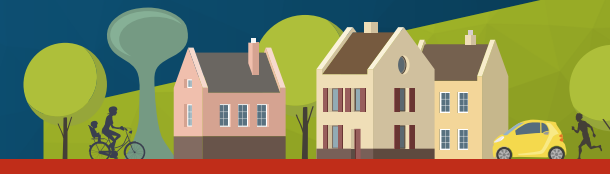

www.reddeer.ca/mycity

## **Creating your MyCity profile**

1 Click on **REGISTER NOW** link to start to create your profile.

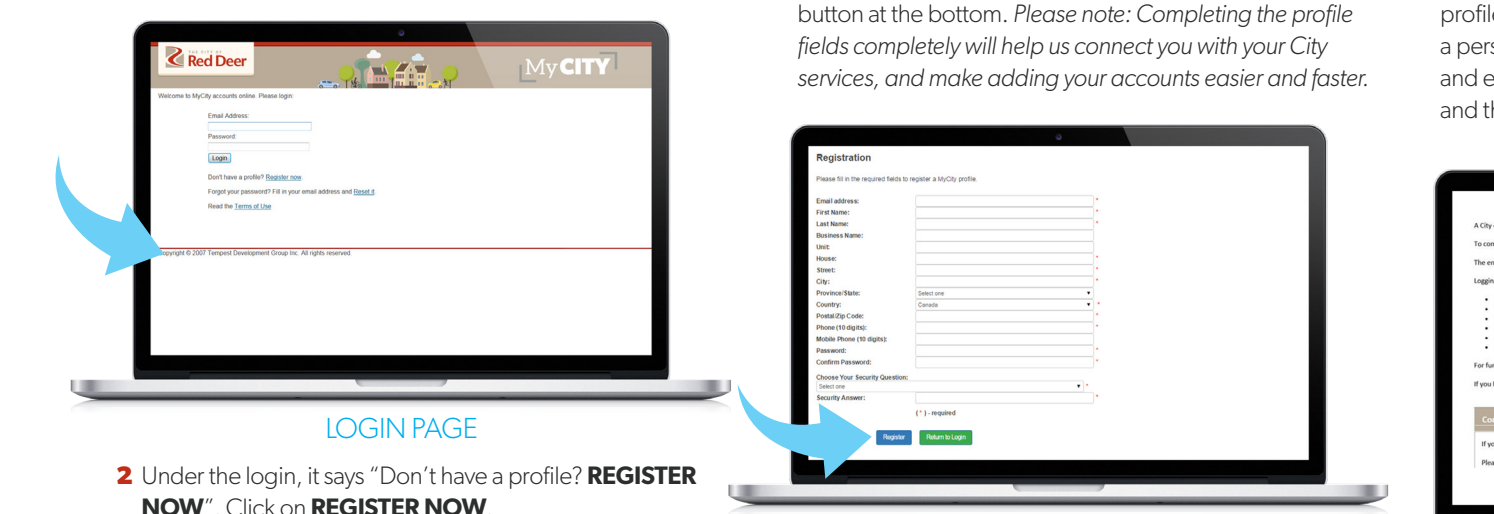

### **REGISTRATION PAGE**

3 Complete the registration form and click the **REGISTER** 

**4** A confirmation screen will indicate that your registration was successful.

# 5 An email will be sent to the email address used when the profile was created. In this email, there will be a link and a personalized security code. Click the LINK in the email and enter the code when prompted to confirm identity, and then the registration process will be complete.

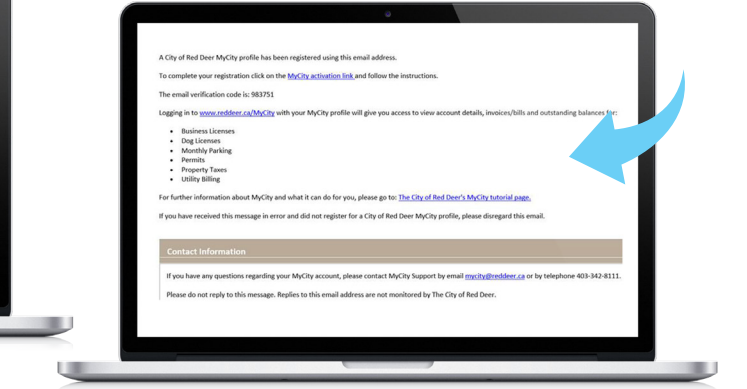

### **CONFIRMATION EMAIL**

- 6 Now that your profile is active, you can return to the login page and enter your email address and password.
- **7** Once you are logged on, you can add City accounts to your profile.

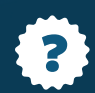

Questions about MyCity, and how to create your profile and add your City accounts?

403.342.8111 mycity@reddeer.ca

## **Adding your accounts**

## **Dog licenses**

- After you log into MyCity, click on **REGISTER ACCOUNTS**.
- 2 Change account type to **DOGS**.

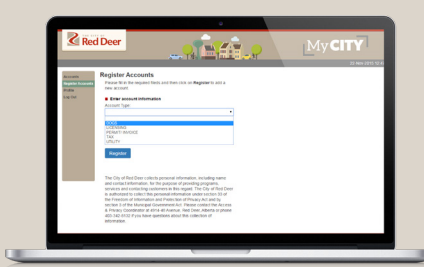

### REGISTER ACCOUNTS: DOGS

**3** Type in your **ACCOUNT NUMBER** and your personal **ACCESS CODE**. Both of these can be found at the top of your dog renewal notice.

| Red Deer                                                                 | 2016 DOG LI<br>ACCOUNT NUMBER: 6000001<br>ACCESS CODE: 687376 | UCENSE RENEWAL            | 14, 2015<br>31, 2015 |
|--------------------------------------------------------------------------|---------------------------------------------------------------|---------------------------|----------------------|
| NAME: OSTER, WANDA<br>CRVIC: 76 MICLEAN ST<br>PHONE NUMBER: 423-346-1601 |                                                               |                           |                      |
| NAME SEX BREED<br>PATCHES SF BICHON FRISE                                | COLOR<br>BLACK/WHITE                                          | FULL FEE OLD TAG<br>28.95 | NEW TAG<br>5900      |
|                                                                          |                                                               | and the first             | \$28.95              |

### DOG RENEWAL NOTICE

- 4 If the information is correct, click **REGISTER** to add this account to your profile.
- 5 You can now renew and pay for your dog license online.

## Other licenses and permits

- After you log into MyCity, click on **REGISTER** ACCOUNTS.
- 2 Change account type to **LICENSING** or **PERMIT/INVOICE** (depending on what your business needs are).

| is net                                  |                                                                                                    |
|-----------------------------------------|----------------------------------------------------------------------------------------------------|
| Accounts<br>Register Accounts<br>Paulte | Register Accounts Peaks Its his registed Nets and here close or Register/10 and a New second.                                                                                                    |
| LIGON                                   | Enter account information                                                                                                    |
|                                         | Account Type                                                                                                    |
|                                         |                                                                                                    |
|                                         | 0008<br>URB NEAKS                                                                                                    |
|                                         | PERATURCOR<br>TAX                                                                                                    |
|                                         | (creak                                                                                                    |
|                                         | Register                                                                                                    |
|                                         |                                                                                                    |
|                                         | The Corp of the control test of person and distribution is bringing atoms<br>and makes in termination for the personal of control test personal<br>merces and contesting caterows in the sequent. The Corp of the Open<br>is a submarked in selection of personalizations and an experiment. The of<br>the first-energy is belowned and an experiment of the set of the off<br>the first-energy is belowned and and the set of the off the set of the off<br>the first-energy is belowned and and the set of the off the set of the set<br>of the first-energy is a set of the set of the set of the set of the set<br>of the set of the set of the set of the set of the set of the set<br>of the set of the set of the set of the set of the set of the set<br>of the set of the set of the set of the set of the set of the set<br>of the set of the set of the set of the set of the set of the set<br>of the set of the set of the set of the set of the set of the set of the set<br>of the set of the set of the s |
|                                         | 4(5-342-4132) If you have questions about this collection of<br>information                                                                                                    |

### **REGISTER ACCOUNTS: LICENSE**

- **3** Type in your **ACCOUNT NUMBER** and your personal **ACCESS CODE**.
- **4** For business licenses, both of these numbers can be found at the top of your business license invoice or renewal.
- 4 For permits, the Account Number is your permit number, and your Access Code will be given to you by The City of Red Deer at the time you apply for the permit.

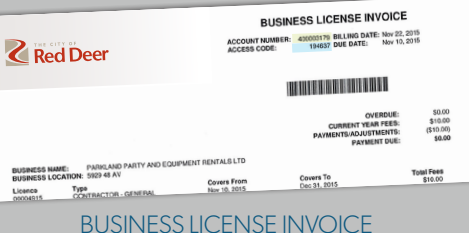

**5** If the information is correct, click **REGISTER** to add this account to your profile.

## Utilities

- After you log into MyCity, click on **REGISTER ACCOUNTS**.
- **2** Change account type to **UTILITY**.

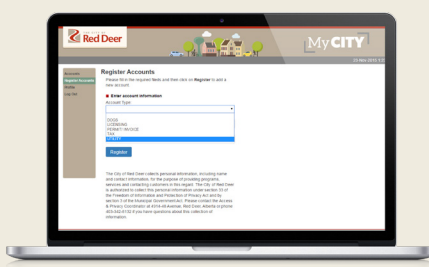

### REGISTER ACCOUNTS: UTILITIES

**3** Type in your **ACCOUNT NUMBER** and your personal **ACCESS CODE**. Both of these can be found at the top of your Utility Bill.

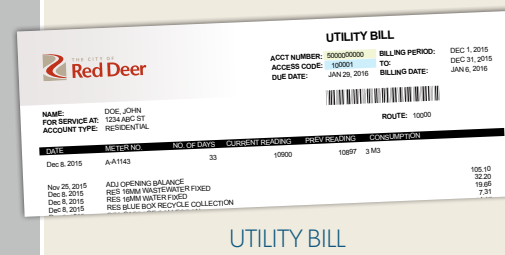

4 If the information is correct, click **REGISTER** to add this account to your profile.

## Tax

- After you log into MyCity, click on **REGISTER**
- **2** Change account type to **TAX**.

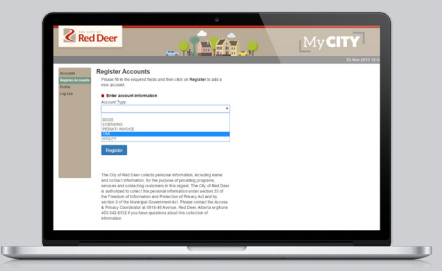

### REGISTER ACCOUNTS: TAX

- **3** Type in your **ROLL NUMBER** and your personal **ACCESS CODE**.
- 4 Your Tax Roll Number and Access Code can be found on your 2016 Property Tax Notice, which will be mailed to residents in May.

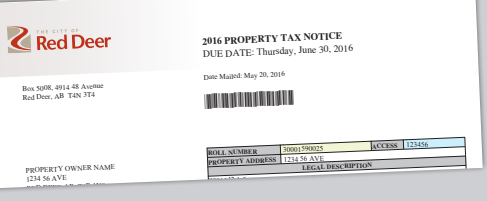

### TAX NOTICE

**5** If the information is correct, click **REGISTER** to add this account to your profile.

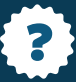